| ANDE | MANUAL DE PROCEDIMIENTOS COMERCIALES OPEN SGC             |                  | Actualización: 00              |
|------|-----------------------------------------------------------|------------------|--------------------------------|
|      | Módulo: Facturación                                       | Código<br>PF0140 | GC-<br>Resolución P/Nº: 19832  |
|      | Instrucción de Procedimiento: Excesivos cambios de precio |                  | Fecha: 14/06/2004<br>Página: 1 |

## 1. INTRODUCCION

### 1.a Descripción

Esta anomalía se genera cuando existe una inconsistencia de datos al actualizar los precios durante el período de facturación, con relación a la tarifa vigente en el sistema.

Dicha inconsistencia se produce al cargar las nuevas tarifas en el Sistema de Gestión Comercial.

#### 1.b Responsabilidades

- **Gestor de Facturación:** Dpto. de Facturación y/o Responsable del área correspondiente Agencia Regional.
  - Consultar las anomalías *Excesivos Cambios de Precio*.
  - Resolución de la anomalía.

#### 1.c Referencias

#### Manuales:

- Manual del Usuario del Open S.G.C., Capítulo Facturación.
- Guía de Gestor de Anomalía.

|                             |        | ULTIMA ACTUALIZACIÓN |
|-----------------------------|--------|----------------------|
| FIRMA DEL GERENTE COMERCIAL | FECHA: | FECHA: Abril 2004    |

| ANDE | MANUAL DE PROCEDIMIENTOS COMERCIALES OPEN SGC             |                  | Actualización: 00              |
|------|-----------------------------------------------------------|------------------|--------------------------------|
|      | Módulo: Facturación                                       | Código<br>PF0140 | GC-<br>Resolución P/Nº: 19832  |
|      | Instrucción de Procedimiento: Excesivos cambios de precio |                  | Fecha: 14/06/2004<br>Página: 2 |

# 2. <u>OPERATIVA</u>

| N°<br>Paso | Responsable              | Descripción                                                                                                    | Referencias                    |
|------------|--------------------------|----------------------------------------------------------------------------------------------------|--------------------------------|
| 10         | Gestor de<br>Facturación | Seleccionar las anomalías generadas en estado sin facturar en el sistema OPEN SGC.                                                                     | Guía de Gestor de<br>Anomalía. |
| 20         | Gestor de<br>Facturación | Proveer un listado de todos los casos existentes a<br>Help Desk, para modificar los precios vigentes en el<br>pliego de tarifas.                       |                                |
| 30         | Help Desk                | Gestionar con el Departamento de Sistemas<br>Informáticos (DTI/SI) la actualización de los datos.<br>Luego, informar al Dpto. de Facturación.          |                                |
| 40         | Gestor de<br>Facturación | Una vez recibida la respuesta con los datos actualizados de Help Desk, seleccionar como no detectable la anomalía: <i>"Excesivos cambios precio"</i> . |                                |
| 50         | Gestor de<br>Facturación | Resolver la anomalía enviando a facturar. <b>FIN DEL</b><br><b>PROCEDIMIENTO.</b>                                                                      |                                |
|            |                          | <b>Nota</b> : Si a través de Help Desk se obtiene una respuesta positiva, en ciclos posteriores ya no existirá tal anomalía.                           |                                |

|                             |        | ULTIMA ACTUALIZACIÓN |
|-----------------------------|--------|----------------------|
| FIRMA DEL GERENTE COMERCIAL | FECHA: | FECHA: Abril 2004    |